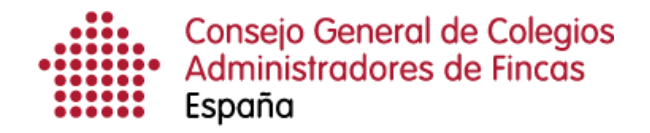

# Gestión del menú superior: Estadísticas de licencia

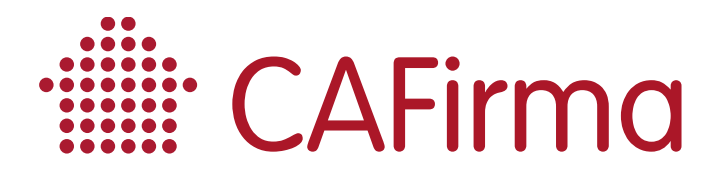

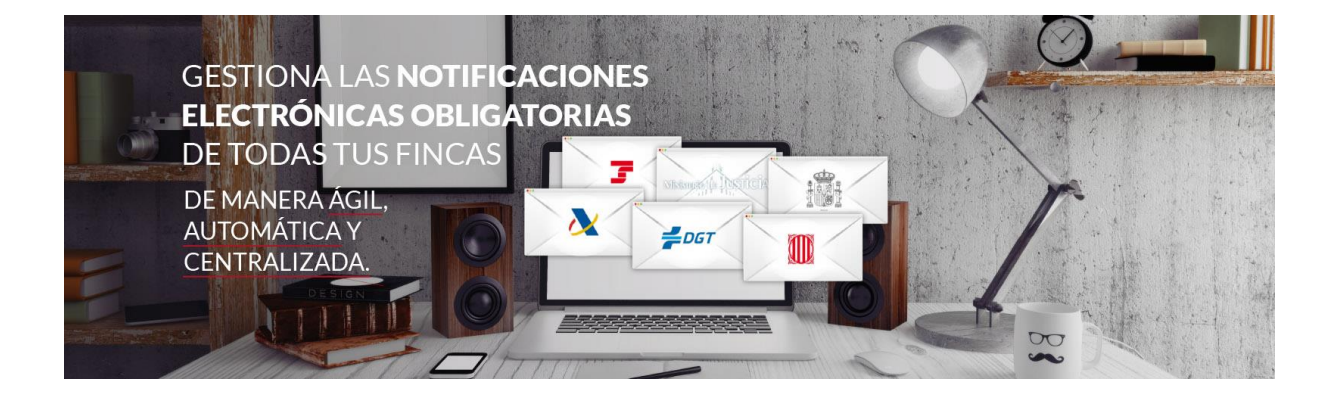

## **COPYRIGHT**©

El copyright de este documento es propiedad de Ivnosys Soluciones.

No está permitido su reproducción total o parcial ni su uso con otras organizaciones para ningún otro propósito, excepto autorización previa por escrito.

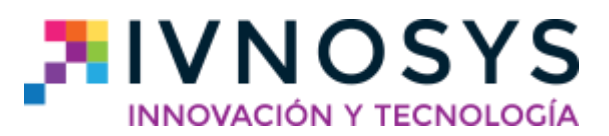

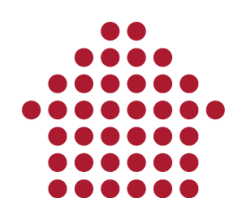

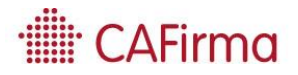

#### CONTENIDO

| 1. | Estadísticas de licencia | ; | 2 |
|----|--------------------------|---|---|
|----|--------------------------|---|---|

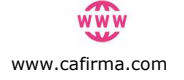

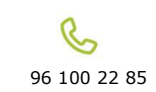

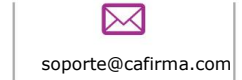

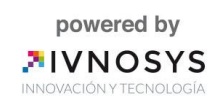

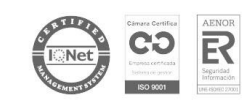

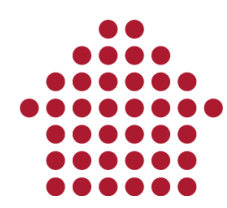

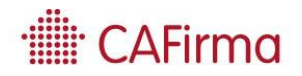

### 1. Estadísticas de licencia

**Estadísticas:** mediante esta opción, puede visualizar los datos estadísticos referentes a su Licencia de CAFirma.

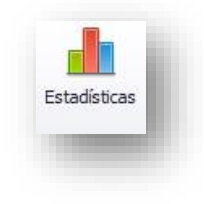

Al seleccionar el icono de Estadísticas, se abre la siguiente ventana de **Estadísticas** de Licencia.

En la pestaña de **Sincronizaciones**, se visualizan los datos estadísticos comprendidos en los 30 días anteriores. La gráfica de **Nº de sincronizaciones**, muestra las veces que se ha realizado el proceso de sincronización cada día. La gráfica de **Nº medio buzones / sincronización,** muestra la media de buzones sincronizados por cada sincronización realizada. Y por último, la gráfica de **Nº total de notificaciones**, muestra el total de notificaciones electrónicas descargadas cada día.

| cronizaciones Stats generales Coste Manual                                                                                                    |                                                                                                    |
|----------------------------------------------------------------------------------------------------|----------------------------------------------------------------------------------------------------|
|                                                                                                    | 7                                                                                                    |
| Nº sinc                                                                                                    |                                                                                                    |
|                                                                                                    | /1                                                                                                    |
| \07/2018 13\07/2018 17\07\2018 21\07/2018<br>11\07/2018 15\07\2018 19\07\2018 23\07\                                                                                                    | 25/07/2018 29/07/2018 02/08/2018 06/08/2018<br>2018 27/07/2018 31/07/2018 04/08/2018                                                                              |
|                                                                                                    | 30                                                                                                    |
|                                                                                                    |                                                                                                    |
|                                                                                                    |                                                                                                    |
| 9                                                                                                    |                                                                                                    |
| - 2                                                                                                    | 5                                                                                                    |
|                                                                                                    |                                                                                                    |
|                                                                                                    |                                                                                                    |
| 9/07/2018 13/07/2018 17/07/2018 21/07/2018<br>11/07/2018 15/07/2018 19/07/2018 23/07/                                                                                                    | 25/07/2018 29/07/2018 02/08/2018 06/08/2018<br>/2018 27/07/2018 31/07/2018 04/08/2018                                                                             |
| 99/07/2018 13/07/2018 17/07/2018 21/07/2018<br>11/07/2018 15/07/2018 19/07/2018 23/07/<br>19/07/2018 23/07/                                                                                              | 25/07/2018 29/07/2018 02/08/2018 06/08/2018<br>/2018 27/07/2018 31/07/2018 04/08/2018                                                                             |
| 99/07/2018 13/07/2018 17/07/2018 21/07/2018<br>11/07/2018 15/07/2018 19/07/2018 23/07/<br>• • • • • • • • • • • • • • • • • • •                                                                          | 25/07/2018 29/07/2018 02/08/2018 06/08/2018<br>2018 27/07/2018 31/07/2018 04/08/2018                                                                              |
| 13/07/2018 13/07/2018 17/07/2018 21/07/2018<br>11/07/2018 15/07/2018 19/07/2018 23/07/                                                                                                    | 25/07/2018 29/07/2018 02/08/2018 06/08/2018<br>22018 27/07/2018 31/07/2018 04/08/2018                                                                             |
| 9/07/2018 13/07/2018 17/07/2018 21/07/2018 23/07/<br>11/07/2018 15/07/2018 19/07/2018 23/07/<br>No total notif. nuevas<br>9/07/2018 13/07/2018 17/07/2018 21/07/2018                                     | 25/07/2018 29/07/2018 02/08/2018 06/08/2018<br>2018 27/07/2018 31/07/2018 04/08/2018<br>8<br>04/08/2018 04/08/2018                                                |
| 9/07/2018 13/07/2018 17/07/2018 21/07/2018<br>11/07/2018 15/07/2018 19/07/2018 23/07/<br>Nº total notif. nuevas<br>9/07/2018 13/07/2018 17/07/2018 21/07/2018<br>11/07/2018 15/07/2018 19/07/2018 23/07/ | 25/07/2018 29/07/2018 02/08/2018 04/08/2018<br>2018 27/07/2018 31/07/2018 04/08/2018<br>8<br>25/07/2018 29/07/2018 02/08/2018<br>25/07/2018 29/07/2018 04/08/2018 |

En la pestaña de **Stats Generales**, puede visualizar los datos generales de nuestra Licencia de CAFirma.

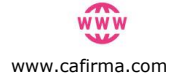

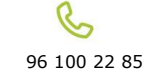

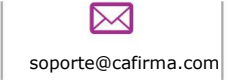

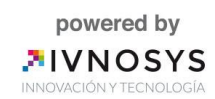

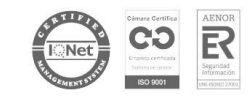

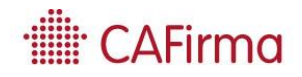

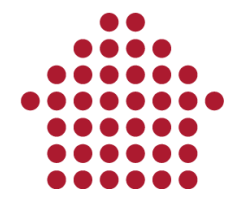

La primera gráfica, nos indica el *número de clientes* a los que les gestionamos las notificaciones electrónicas, el *número de usuarios* que utilizan la aplicación, el *número de certificados* configurados en CAFirma y el *número de expedientes* creados.

La gráfica de **Buzones por Servicio**, indica el número total de buzones electrónicos creados en cada plataforma.

Y, por último, la gráfica de **Notificaciones Actuales**, indica el número total de notificaciones electrónicas descargadas en CAFirma por cada plataforma. Indica el número de notificaciones electrónicas y el número de notificaciones de los tablones edictales.

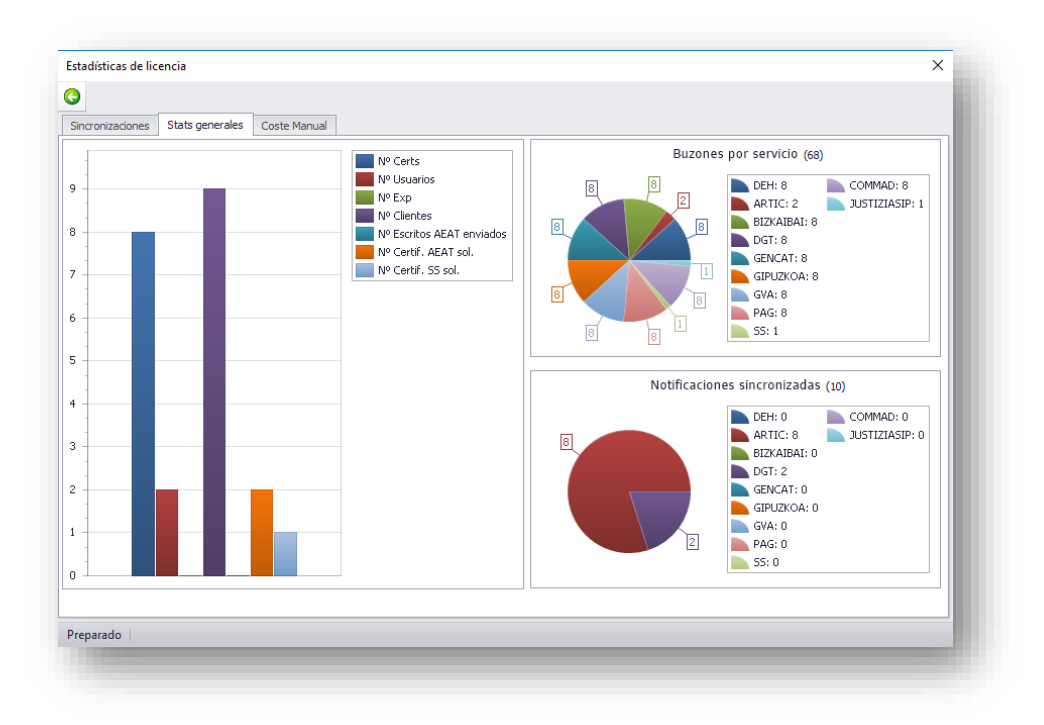

En la pestaña de **Coste Manual**, hay disponible un simulador del coste que supondría la consulta y descarga de las notificaciones electrónicas sin utilizar CAFirma, es decir, entrando a cada una de las plataformas emisoras de notificaciones con el certificado de cada cliente.

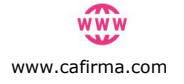

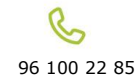

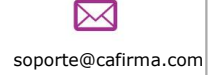

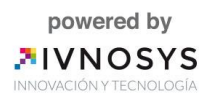

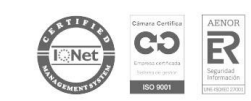

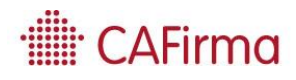

# 

| adísticas de licencia | 4                 |                   | × |
|-----------------------|-------------------|-------------------|---|
| Tiempo de consulta    | de un buzón       | 60 segundos       |   |
| Buzones consultado    | s en el último me | <b>s</b> 224      |   |
|                       | Tiempo total      | 3,7 horas         |   |
|                       | Coste por hor     | a 20 euros        |   |
| Coste total en el últ | imo mes:          | <b>74,0</b> euros |   |
| renarado              |                   |                   |   |

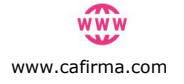

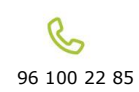

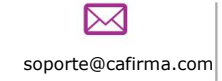

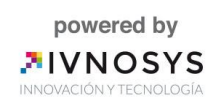

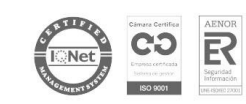